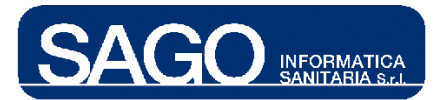

# FarmaSafe@

Sistema Integrato Gestione Farmaco Terapia

Manuale Terapie alla dimissione

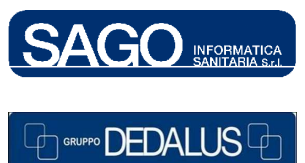

SAGO INFORMATICA SANITARIAVia Odorico da Pordenone 32, 50127 Firenze tel: 055-323911 – fax: 055-3239150http://www.sago.fi.itinfo@sago.fi.it

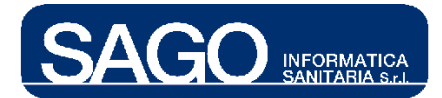

## **INDICE**

| 1 | PRES  | SCRIZIONE DI TERAPIE ALLA DIMISSIONE                        | 3  |
|---|-------|-------------------------------------------------------------|----|
|   | 1.1   | COME VISUALIZZARE LE TERAPIE ALLA DIMISSIONE DI UN PAZIENTE | 3  |
|   | 1.2   | COME PRESCRIVERE UNA NUOVA TERAPIA ALLA DIMISSIONE          | 6  |
|   | 1.2.1 | Recupera Terapia                                            | 7  |
|   | 1.2.2 | Stampa Terapia                                              | 8  |
|   | 1.2.3 | Aggiungi FARMACO                                            | 9  |
|   | 1.3   | MODIFICA PRESCRIZIONE                                       | 11 |

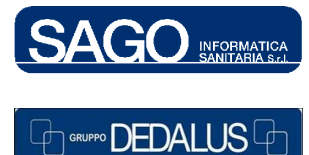

Via Odorico da Pordenone 32, 50127 Firenze tel: 055-323911 – fax: 055-3239150 http://www.sago.fi.it info@sago.fi.it

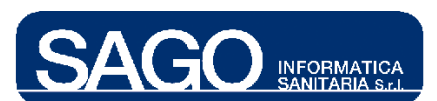

## **1 PRESCRIZIONE DI TERAPIE ALLA DIMISSIONE**

Questa funzione consente di prescrivere terapie alla dimissione di un paziente ed è attivabile anche se l'episodio clinico scelto è già concluso.

### 1.1 Come visualizzare le terapie alla dimissione di un paziente

Dal menù "Aree Funzionali" selezionare con un click il reparto (Degenza) relativo al paziente interessato, e dal menù "Ricerca" scegliere la voce "Pazienti correnti" o "Pazienti":

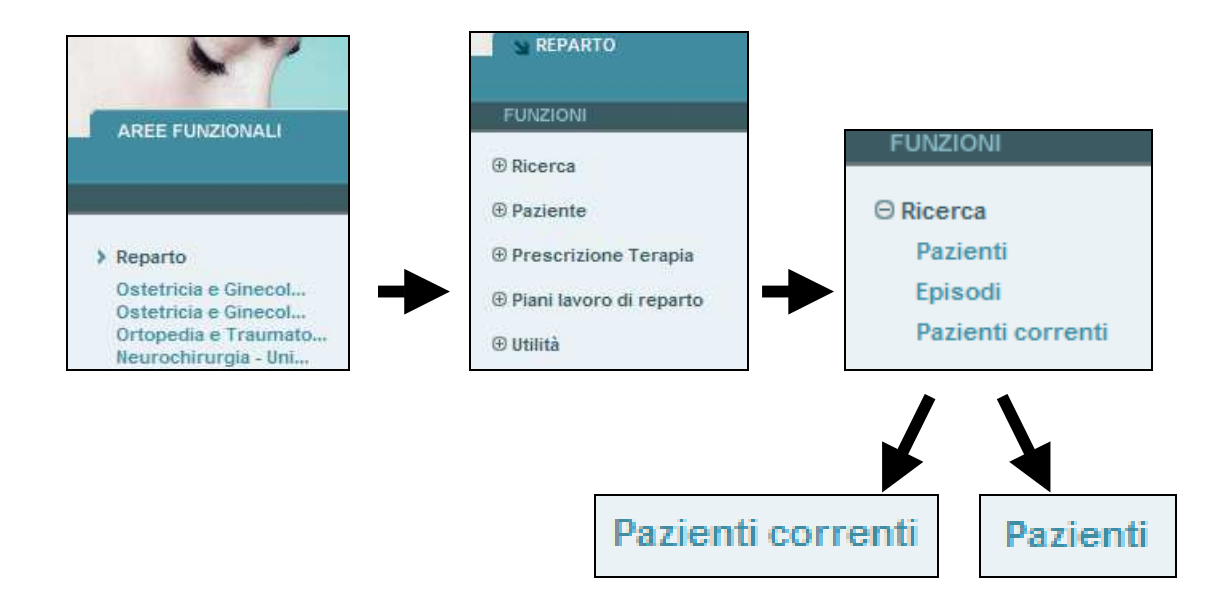

La ricerca di un paziente può essere effettuata o attraverso la voce "**Pazienti**", in anagrafe locale/centrale, tramite i suoi dati identificativi...

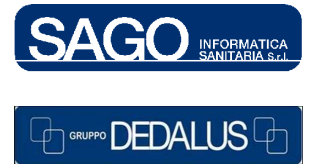

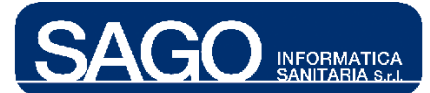

| ⊖ Ricerca                                                    | ▼ RICERCA PAZIENTI |                |                               |  |  |
|--------------------------------------------------------------|--------------------|----------------|-------------------------------|--|--|
| Pazienti<br>Episodi<br>Pazienti correnti                     | Cognome            | Nome           | Data di Nascita [ dd/mm/aaaa] |  |  |
| <ul> <li>Paziente</li> <li>Prescrizione Terapia</li> </ul>   | Tessera Sanitaria  | Codice Fiscale |                               |  |  |
| <ul> <li>Piani lavoro di reparto</li> <li>Utilità</li> </ul> | > Ricerca > Azzera |                |                               |  |  |
|                                                              |                    |                |                               |  |  |

... o, SCELTA CONSIGLIATA, attraverso la voce "Pazienti correnti":

| Y                       |                             |          |                  |                               | SIOw              | /eb 🖬       |
|-------------------------|-----------------------------|----------|------------------|-------------------------------|-------------------|-------------|
| N REPARTO               | AREE FUNZIONALI             |          | ▶ Log            | out 🧧 Cambio Password         | 😫 Aiuto 📃 Gor     | ntatti 📃 ?  |
| FUNZIONI                | Oncologia Medica- Degenza   |          |                  | Utente: TONDINI*CARLO ALBERTO | martedî 23 dicemb | re 2008     |
| ⊖ Ricerca               | ▼ PAZIENTI CORRENTI         |          | нс               |                               |                   |             |
| Pazienti                | Uomini                      |          | Num. Posto Letto | Cognome Nome                  | Numero Pratica    | Modifica    |
| Enisodi                 |                             |          | 02               | ROVARIS GIOVANNA              | 108011343         | 55 🔺        |
| cpraour                 | Donne                       |          | 03               | HOXHA ZALIJE                  | 108010465         | \$3         |
| Pazienti correnti       |                             |          | 04               | TOMBINI CARMELA               | 108011381         | \$5         |
|                         | Cognome                     |          | 07               | TRIPPITELLI ANNA              | 108011347         | \$5         |
| Paziente                |                             |          | 80               | MASCHERETTI MARIA CARLA       | 108009987         | \$5         |
|                         | Num. pratica                |          | 09               | MAGNI MARGHERITA              | 108011188         | \$3         |
| Prescrizione Terapia    |                             |          | 10               | CANROSSI SERGIO               | TMP2748           | <u>\$</u> 5 |
|                         | Numero letto da/a (fascia): |          | 10               | GAFFURRI UMBERTO              | 108010959         | 55          |
| Piani lavoro di reparto |                             |          | 11               | BRATCOVIG SILVANA             | 108009572         | \$5         |
| 🕀 Utilità               |                             | Aggiorna |                  |                               |                   | <u>}</u>    |

Una volta preso in carico il paziente selezionato, posizionarsi nel menù di sinistra "Funzioni", premere "Prescrizione Terapia" e scegliere "Terapie alla dimissione":

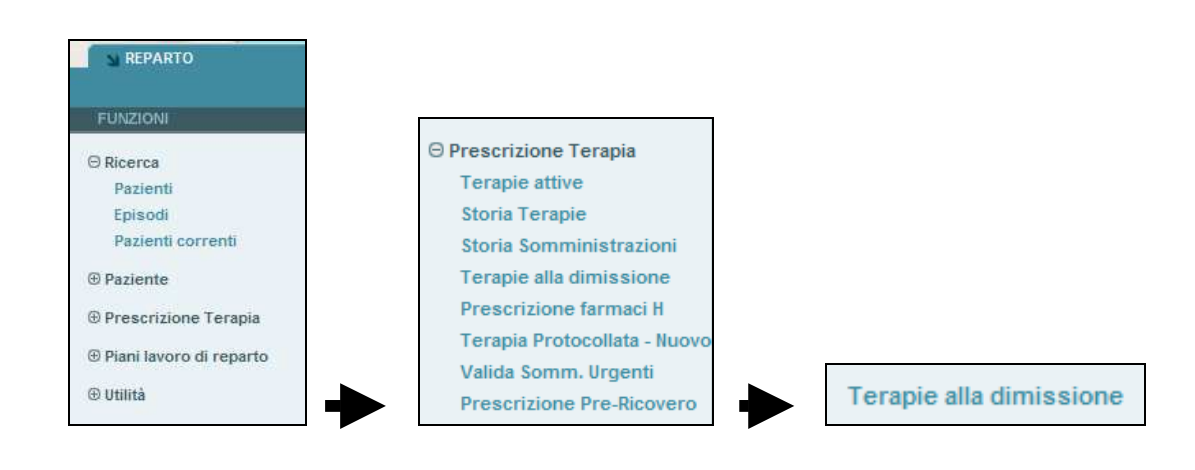

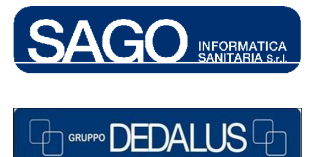

#### SAGO INFORMATICA SANITARIA

Via Odorico da Pordenone 32, 50127 Firenze tel: 055-323911 - fax: 055-3239150 http://www.sago.fi.it

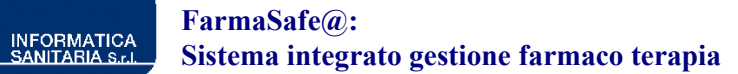

Si aprirà una pagina contenente in alto i dati riepilogativi del paziente e in basso una maschera in cui è possibile ricercare eventuali terapie già registrate. Per visualizzare le eventuali terapie alla dimissione registrate in occasione di altri ricoveri è necessario non valorizzare il campo "**Num. Pratica**" e premere "**Ricerca**"; se non valorizzato restituirà l'elenco dei farmaci prescritti raggruppandoli per episodio clinico - dal meno recente al più recente:

| Ema  | tologia - Reparto di     | degenza               |                     |                           |                  | Utente: <b>T</b> ( | ONDINI*CARLO ALBERTO            |
|------|--------------------------|-----------------------|---------------------|---------------------------|------------------|--------------------|---------------------------------|
| С    | ognome:                  | Nome:                 | Ses                 | :0:                       | Età:             | Nota:              |                                 |
|      | VITALI                   | CI                    | HARA                | F                         | 30               | \$5                |                                 |
| ♦Epi | isodio clinico: Letto: O | 1 Numero Ricovero: 10 | 08009930 Data ing   | resso: 01/04/2008 -       | 08:28 Stato: A   | Aperto             |                                 |
| •Dat | ti paziente: Peso: 5     | 8 Kg Altezza: 165 cm  | Superficie corporea | a: 1,63 m <sup>2</sup> Su | perficie corpore | a ideale: '        | 1,63 m <sup>2</sup>             |
| - 1  | RICERCA PRESCRIZIO       | INE FARMACI ALLA DIN  | VISSIONE            |                           |                  |                    |                                 |
| N    | lum.pratica              |                       |                     |                           |                  |                    |                                 |
| > 1  | Ricerca 🕨 Azz            | era                   |                     |                           |                  |                    |                                 |
|      |                          |                       |                     |                           |                  |                    |                                 |
|      | ★                        |                       |                     |                           |                  |                    |                                 |
|      | •                        |                       |                     |                           |                  |                    |                                 |
| -    | RICERCA PRESCRIZION      | NE FARMACI ALLA DIMI  | SSIONE              |                           |                  |                    |                                 |
| N    | lum. pratica             |                       |                     |                           |                  |                    |                                 |
| > F  | Ricerca > Azze           | ra                    |                     |                           |                  |                    |                                 |
|      | ISTA PRESCRIZIONI        |                       |                     |                           |                  |                    |                                 |
|      | Data dimissione          | Reparto               |                     | Numero prati              | ca               | State              | ) consegna                      |
| 1    | 27/10/200                | 8 Oncologia Me        | dica- Degenza       | 108011343                 | 3                | in                 | viato                           |
|      | Farmaci:                 |                       |                     |                           | n                |                    | una al di                       |
| 2    | 10/06/200                | 9 Oncologia Me        | dica- Degenza       | TMP3939                   | P                | in'                | viato                           |
|      | Farmaci:                 |                       |                     |                           | P                | opologia           | Line al di ca fa mala la tacta. |

I dati visualizzati presenteranno per ciascun ricovero l'indicazione del **Reparto**, **Numero pratica** e **Data dimissione**, col dettaglio dei singoli farmaci comprensivi di quantità prescritta, posologia e **Stato consegna** (*prescritto*, *consegnato*, *inviato*, etc.).

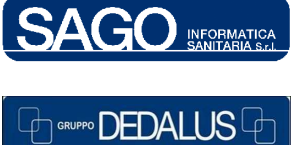

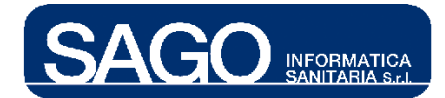

#### 1.2 Come prescrivere una nuova terapia alla dimissione

Se invece per il ricovero afferente all'episodio selezionato non esistono precedenti registrazioni comparirà la riga con il pulsante "**Nuovo**", per inserire l'unica prescrizione consentita per l'episodio corrente:

| <ul> <li>RICERCA PRESCRIZIONE FARMACI ALLA DIMISSIONE</li> </ul> |
|------------------------------------------------------------------|
| Num. pratica                                                     |
| > Ricerca → Azzera                                               |
| ATTENZIONE:<br>Nessuna prescrizione presente                     |
| a -                                                              |
| > Nuovo                                                          |

In alto compariranno tutta una serie di informazioni relative alla "testata" della prescrizione, alcune delle quali (**Data dimissione** e **Data consegna**) preimpostate con data odierna o con altre informazioni eventualmente reperite dall'anagrafica paziente (**Telefono**):

| PRESCRIZIONE FARMACI ALLA DIMISSIONE      |                                                                        |
|-------------------------------------------|------------------------------------------------------------------------|
| Data dimissione: [dd/mm/aaaa ] 07/01/2010 | Data consegna: [ dd/mm/aaaa ] 07/01/2010 Consegna a domicilio 🗌 Stato: |
| Telefono: 542137 Comune:                  | Prov: Cap: Indirizzo:                                                  |
| > Aggiungi FARMACO > Recupera Terapia     | > Stampa Terapia                                                       |

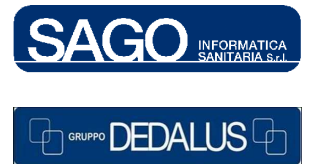

SAGO INFORMATICA SANITARIA

Via Odorico da Pordenone 32, 50127 Firenze tel: 055-323911 – fax: 055-3239150 http://www.sago.fi.it info@sago.fi.it

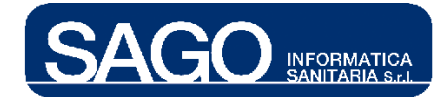

Dettaglio pulsanti:

| > Aggiungi FARMACO | > Recupera Terapia | > Stampa Terapia |
|--------------------|--------------------|------------------|
|                    |                    |                  |

#### 1.2.1 Recupera Terapia

> Recupera Terapia

Per prescrivere terapie già somministrate durante la degenza è necessario premere il pulsante "**Recupera Terapia**"; il sistema riporterà dentro la pagina tutte le terapie non protocollate, prive della data di conclusione, che rientrano tra i farmaci prescrivibili alla dimissione. Per ciascuna terapia il campo **Posologia** sarà a testo libero e combinerà il dato dello schema orario (o dicitura al bisogno o infusione continua) con quello della posologia standard eventualmente corredata da note:

| PRESCRIZIONE FARMACI ALLA DI       | MISSIONE                                                                          |
|------------------------------------|-----------------------------------------------------------------------------------|
| Data dimissione: [ dd/mm/aaaa ]    | 07/01/2010 Data consegna: [ dd/mm/aaaa ] 07/01/2010 Consegna a domicilio 🗌 Stato: |
| Telefono: 1280670 Co               | omune: Prov: Cap: Indirizzo:                                                      |
| > Aggiungi FARMACO > Rec           | upera Terapia 🔷 Stampa Terapia                                                    |
| > FARMACI                          |                                                                                   |
| Pezzi* Forma                       | Posologia' Nota AIFA                                                              |
| X ENOXAPARINA NA 8000 U.I.         |                                                                                   |
| SIRINGA PRONTA                     | ore: 20 dosi:1 SIR Ripetibilità* Seleziona 💉 Num. giorni                          |
| <b>XFENTANIL 50MCG/ORA CEROTTO</b> | TRANSDERMICO (5MG DI FEITANIL)                                                    |
| CEROTTO                            | Ripetibiltà* Seleziona 💌 Nun. giorni 📃 Durata(min)*                               |
| X ACICLOVIR 250 MG E.V.(+10M       | IL) LIOFILIZZATO DA DILUIRE                                                       |
| FLACONE                            | al bisogno 1 FLC Ripetibilità* Seleziona 💌 Num. giorni                            |
| 4                                  |                                                                                   |
| >Salva >Lista precedente           | > Stampa > Invio farmacia                                                         |

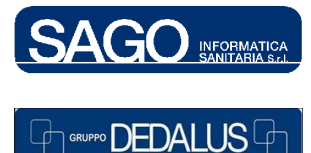

#### SAGO INFORMATICA SANITARIA

Via Odorico da Pordenone 32, 50127 Firenze tel: 055-323911 – fax: 055-3239150 http://www.sago.fi.it info@sago.fi.it

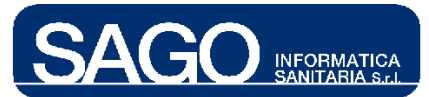

**Durata**: tale campo permette di specificare la durata in minuti dell'applicazione/somministrazione e attraverso l'icona in mette a disposizione un'utilità di conversione che serve a convertire la durata espressa in ore/giorni in minuti. Per utilizzare tale utilità cliccare sull'icona selezionare l'unità di misura di partenza, digitare la durata cliccare il bottone conferma.

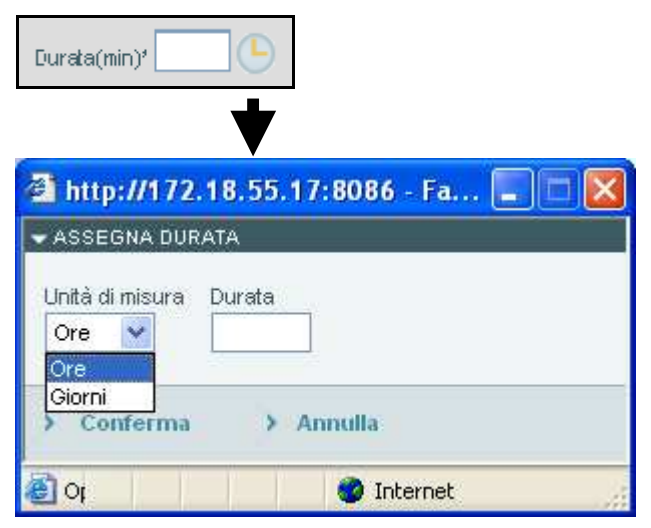

Se invece la terapia somministrata durante l'episodio non presenta farmaci prescrivibili alla dimissione comparirà il seguente messaggio:

|  | ATTENZIONE! | LA TERAPIA CORRENTE NON CONTIENE FARMACI PRESCRIVIBILI ALLA DIMISSIONE; |
|--|-------------|-------------------------------------------------------------------------|
|--|-------------|-------------------------------------------------------------------------|

#### 1.2.2 Stampa Terapia

Stampa Terapia

Se il medico desidera visualizzare e stampare le terapie ancora attive prescritte durante la degenza, come verifica della prescrizione alla dimissione, può premere il pulsante "**Stampa Terapia**":

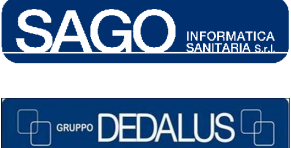

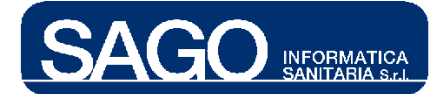

#### FarmaSafe@: Sistema integrato gestione farmaco terapia

| Ð        | 💾   🖕 🌩 🚺 / 2   💿 🖲 105% -   🔜 🔮    Tra                    | ova 🔻             |                  |                   |                 |
|----------|------------------------------------------------------------|-------------------|------------------|-------------------|-----------------|
| Ē        | Terapie atti                                               | ve alla data: 07. | /01/2010 08:47   |                   |                 |
| 66       | CIPROFLOXACINA 200 MG E.V.                                 |                   |                  |                   |                 |
| 2        | Da 13/04/2008 10:40- 02/04/2009 12:30                      | 8-20              | ev-infusione     | tutti i<br>giorni | Conferma:<br>No |
|          | Posologia:                                                 |                   |                  | 0                 |                 |
|          | ore 8 1 FLACONE                                            |                   |                  |                   |                 |
|          | Note:                                                      |                   |                  |                   |                 |
|          | VANCOMICINA 500 MG E.V.(DIL.IN 10 )<br>FISIOLOGICA ML, 250 | ML) III SCELT     | A (MOD.1434) USO | ANCHE PI          | ER OS in        |
|          | Da 08/04/2008 17:01-                                       | 8-20              | ev-infusione     | tutti i<br>giorni | Conferma:<br>No |
|          | Posologia:                                                 |                   |                  | 0                 |                 |
|          | ore 8 2 FLACONE, 1 FL                                      | ACONE             |                  |                   |                 |
|          | ore 20 2 FLACONE, 1 FLA                                    | ACONE             |                  |                   |                 |
| Ø        | OMEPRAZOLO 40MG O PANTOPRAZO<br>FISIOLOGICA 100ML          | LO 40MG+5MI       | L FIALOIDE LIOFI | LIZZATO           | in              |
| <b>1</b> | Da 13/04/2008 10:41-                                       | 8-20              | ev-infusione     | tutti i           | Conferma:       |

#### 1.2.3 Aggiungi FARMACO

> Aggiungi FARMACO

Premendo "**Aggiungi FARMACO**" il sistema richiamerà la funzione di ricerca farmaci con le stesse modalità utilizzate per la prescrizione della terapia ai degenti:

|                |          | RICERCA FARMAC | I        |
|----------------|----------|----------------|----------|
| Descrizione    |          |                |          |
| Classe         |          |                | <b>~</b> |
| Solo UMACA     |          |                |          |
| Includi Codifa |          |                |          |
| > Ricerca      | > Azzera |                |          |

All'atto della selezione del farmaco il sistema eseguirà dei controlli aggiuntivi rispetto a quelli previsti per la terapia ai degenti; esso infatti dovrà:

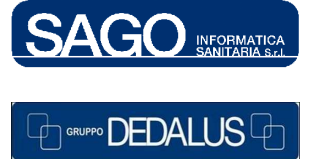

SAGO INFORMATICA SANITARIA Via Odorico da Pordenone 32, 50127 Firenze tel: 055-323911 – fax: 055-3239150 http://www.sago.fi.it info@sago.fi.it

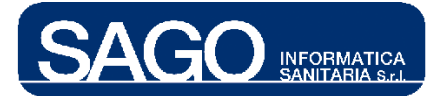

- essere un prodotto virtuale
- non appartenere alle classi merceologiche nutritive o idrosaline
- essere incluso nel magazzino centrale con stato di abilitazione "Aperto"
- essere in *PTO*

Inoltre almeno un commerciale associato al prodotto selezionato dovrà essere di fascia "A". Se il farmaco selezionato non passa i criteri di prescrivibilità previsti, apparirà in basso un messaggio col motivo specifico esempio:

| 4 | ATTENZIONE! | FARMACO NON PRESCRIVIBILE: IL FARMACO SELEZIONATO APPARTIENE ALLE CLASSI MERCEOLOGICHE NUTRITIVE O IDROSALINE |
|---|-------------|----------------------------------------------------------------------------------------------------|
|   |             |                                                                                                    |

Se invece i dati sono stati inseriti correttamente comparirà la maschera relativa:

| ▼ PRESCRIZIONE FARMACI ALLA DIMISSIONE                                                                            |                                       |  |  |  |  |  |  |  |
|----------------------------------------------------------------------------------------------------|---------------------------------------|--|--|--|--|--|--|--|
| Data dimissione: [ dd/mm/aaaa ] 07/01/2010 Data consegna: [ dd/mm/aaaa ] 07/01/2010 Consegna a domicilio 🗌 Stato: |                                       |  |  |  |  |  |  |  |
| Telefono: 1280670 Comune: Prov: Cap: Indirizzo:                                                                   |                                       |  |  |  |  |  |  |  |
| > Aggiungi FARMACO → Recupera Terapia → Stampa Terapia                                                            |                                       |  |  |  |  |  |  |  |
| > FARMACI                                                                                                    |                                       |  |  |  |  |  |  |  |
| Pezzi' Forma                                                                                                    | Posologia* Hota AIFA                  |  |  |  |  |  |  |  |
| ARIPIPRAZOLO 15MG                                                                                                 |                                       |  |  |  |  |  |  |  |
| COMPRESSA                                                                                                    | Ripetibilità* Seleziona 💟 Num. giorni |  |  |  |  |  |  |  |

I campi obbligatori sono:

| Δ        | ATTENZIONE! | IL CAMPO QUANTITÀ È OBBLIGATORIO. DEVE ESSERE UN NUMERO POSITIVO. |                                                |  |  |
|----------|-------------|-------------------------------------------------------------------|------------------------------------------------|--|--|
|          | $\triangle$ | ATTENZIONE: IL CAMPO POSOLOGIA È OBBLIGATORIO.                    |                                                |  |  |
|          |             | Ripetibilità                                                      | * Seleziona 💌                                  |  |  |
| $\Delta$ | ATTENZIONE! | IL CAMPO RIPETIBILITÀ È OBBLIGATORIO.                             | Seleziona<br>fino a controllo<br>per n. giorni |  |  |

Dopo il salvataggio, con "**Invio farmacia**" sarà possibile attivare l'omonima funzione e stampare la terapia attraverso il pulsante **Stampa** che apparirà nella nuova maschera; premendo invece il pulsante **Lista precedente** è possibile ritornare alla pagina precedente, dove risulteranno visibili i farmaci appena registrati (raggruppati per episodio clinico):

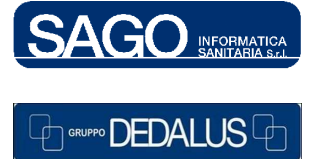

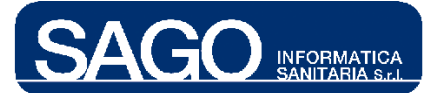

| ▼LISTA PRESCRIZIONI |                               |                                 |                |                                |  |  |  |  |
|---------------------|-------------------------------|---------------------------------|----------------|--------------------------------|--|--|--|--|
|                     | Data dimissione               | Reparto                         | Numero pratica | Stato consegna                 |  |  |  |  |
| 1                   | 07/01/2010                    | Ematologia - Reparto di degenza | TMP3634        | inviato                        |  |  |  |  |
|                     | Farmaci:<br>ARIPIPRAZOLO 15MG |                                 | 10 COMPRESSA   | Posologia: una volta al giorno |  |  |  |  |

#### 1.3 Modifica prescrizione

Per modificare una prescrizione è sufficiente rientrare nella pagina di ricerca e premere il link che compare sotto la data di dimissione o in corrispondenza del nome del farmaco prescritto:

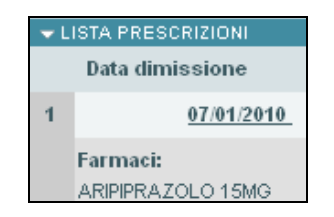

La modifica è consentita solo se lo stato della prescrizione è "*Prescritto*" e non si è ancora premuto il pulsante "*Invio farmacia*".

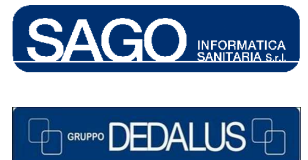